# 滙豐商業 Mastercard®

### Apple Pay使用指南

現在你可盡享使用滙豐商業Mastercard於 iPhone、Apple Watch 及 iPad 上以 Apple Pay 付款的所有優惠<sup>1</sup>。這是一種 簡便又安全的私人付款方式。只需將卡加到Apple裝置中的Wallet,即可於城中數千間配備有感應式終端機的商店或於 app內進行付款交易。

#### 特點

- Apple Pay使用簡單,配合你日常使用的裝置即可付款
- Apple Pay安全,因為只有你才能使用裝置付款;每次以iPhone和iPad付款,都要使用Face ID、Touch ID或密 碼,而以Apple Watch付款也要先解鎖
- 使用Apple Pay可確保私隱,因為你的卡資料並沒有儲存到你的裝置上,付款時也不必傳送這些資料
- 你可以便捷地管理你的Apple Pay交易,最近10筆的交易會在裝置上顯示<sup>2</sup> •
- 你可繼續享用滙豐商業Mastercard的優惠及獎賞

#### 加入商業卡

#### iPhone

- 1. 打開Wallet app
- 2. 點一下右上角的加號圖示
- 3. 選擇「扣賬卡或信用卡」
- 4. 選擇「**加入其他卡**」,然後選擇 3. 選擇「扣賬卡或信用卡」以添加 「繼續丨
- 5. 使用鏡頭掃描卡資料,亦可親手 輸入資料,然後點擊「下一步|
- 6. 同意條款及細則

## **Apple Watch**

- 1. 在你的 Apple Watch 上開啟 Wallet 應用程式
- 2. 拉至頁面底部並選擇「加卡」
  - 新卡,或選擇「之前的卡」以添 加原本已經加至Wallet app的卡
- 4. 點擊「繼續」,然後按步驟輸入 卡資料
- 5. 同意條款及細則

#### iPad

- 1. 前往iPad上的設置頁面
- 2. 選擇「錢包及Apple Pay」
- 3. 選擇「加卡」
- 4. 按步驟輸入卡資料
- 5. 同意條款及細則

#### 完成認證

1. 滙豐商業扣賬Mastercard: 致電滙豐工商金融客戶服務熱線 (852) 2748 8288 (選取語言後,選取「公司卡、商業貸款、強積金及其他產品 服務」、「滙豐商業扣賬Mastercard」)

滙豐公司Mastercard:

致電滙豐工商金融客戶服務熱線 (852) 2748 8288 (選取語言後,選取「公司卡、商業貸款、強積金及其他產品 服務」、「公司信用卡」)

滙豐商務Mastercard或採購Mastercard: 致電滙豐商務卡客戶服務熱線 (852) 2748 4343

- 2. 向客戶服務代表表示希望把滙豐商業Mastercard加到Apple Pay
- 3. 使用一次性短訊驗證碼完成設置

#### 使用Apple Pay付款

#### 店內付款

- 你可於任何配備有萬事達感應式終端機的商戶3付款
- 如果你的 iPhone 配備 Face ID,請按兩下側邊按鈕:在系統提示時,使用 Face ID 或輸入密碼認證,以開啟 「Apple 銀包」。如果你的 iPhone 配備 Touch ID,請按兩下主畫面按鈕。將 iPhone 頂部放於感應式讀卡機附 近,直至螢幕上顯示「完成」和剔號為止。如要使用另一張卡,請點一下預設付款卡來查看其他卡,點一下新卡 並驗證
- 使用 Apple Watch 則只需按兩下側邊按鈕,選擇想用的付款卡,再把 Apple Watch 的顯示器貼近感應式讀卡器。你會感受到一下輕點,並會聽到提示聲,確認成功傳送付款資料

#### App 內付款

- 於支援 Apple Pay 的 app內,點一下 Apple Pay 按鈕,或選擇 Apple Pay 作為付款方法
- 確認付款:
  - o 配備 Face ID 的 iPhone 或 iPad:按兩下側邊按鈕,然後使用 Face ID 或密碼
  - o 沒有 Face ID 的 iPhone 或 iPad:使用 Touch ID 或密碼
  - o Apple Watch: 按兩下側邊按鈕
  - o 配備 Touch ID 的 Mac:按照觸控欄的提示,將手指放在 Touch ID 上。如果 Touch ID 設為關閉,點一下觸 控欄上的 Apple Pay 圖示,再按照螢幕提示操作
  - o 沒有 Touch ID 的 Mac:在已連接藍牙的 iPhone 或 Apple Watch 上確認付款。請確保你在所有裝置上均使 用相同的 Apple ID 登入
- 成功付款後,螢幕會顯示「完成」和剔號

#### 更多資料:

- 你可於一個裝置上加入最多八張4付款卡;而每張信用卡可加到最多九個裝置上
- 第一張加入的付款卡會成為你的「預設卡」。除非你特意選擇另一張卡,否則交易會由此卡付款。你可隨時於「設定」> 「Wallet 與 Apple Pay」更改你的預設卡設定
- 你亦可隨時於「設定」> 「Wallet 與 Apple Pay」移除你的付款卡

Apple、Apple logo 、Apple Pay 、 iPhone 、 iPad及TouchID為 Apple Inc. 在美國及其他國家 / 地區之註冊商標。

- 於店舖內, Apple Pay 可於 iPhone 6 和以上版本,以及 Apple Watch 上使用:於應用程式中,則可於 iPhone 6 和以上版本、iPad Pro、iPad Air 2,以及 iPad mini 3 和以上版本上使用。如需了解可配合使用 Apple Pay 的裝置列表,請參閱 <u>www.apple.com/hk/apple-pay</u>。
- 2. 最近10筆以萬事達的交易會在裝置上顯示。
- 請參閱<u>萬事達網頁</u>以查詢最新的感應式付款商戶列表。
- 4. Apple Watch Series 3(和之後型號)或 iPhone 8 和 iPhone 8 Plus(和之後型號)最多可以在裝置加入 12 張卡。

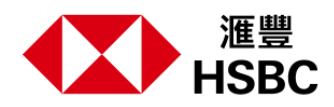